# 快速指南

1. 点按钮 "Catalog" (目录)。

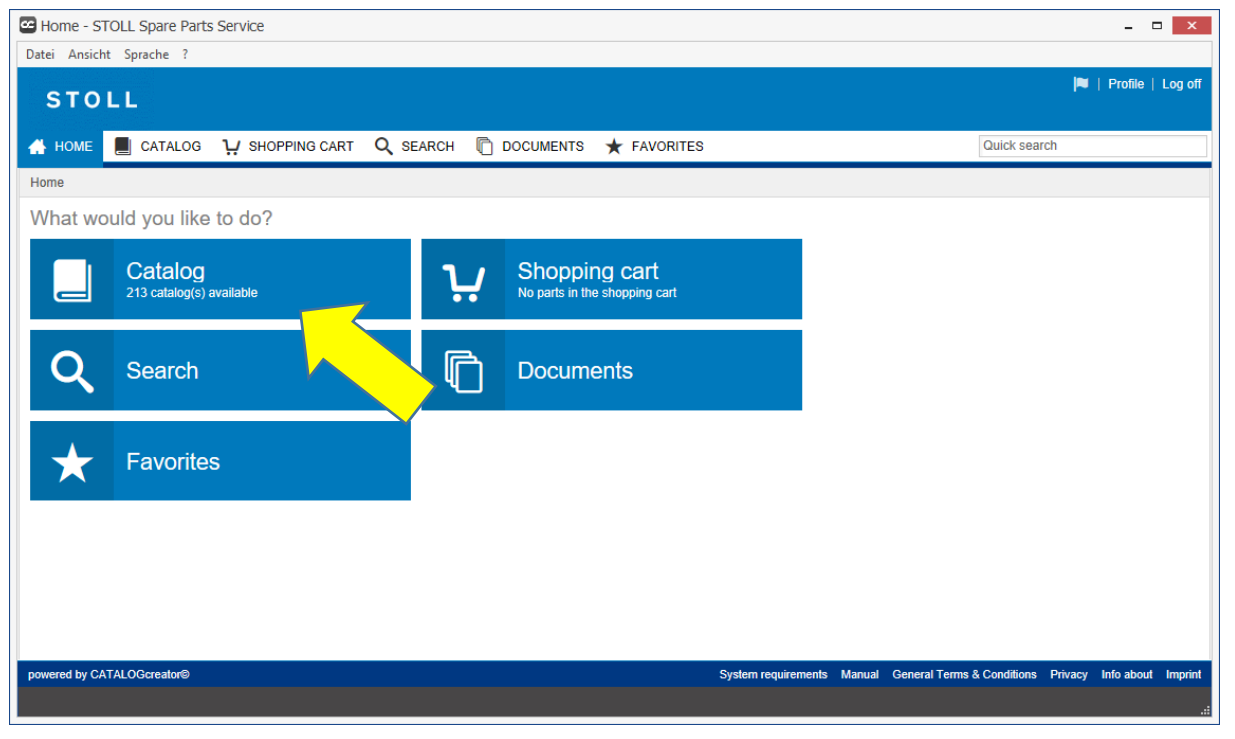

2. 选择机器名。

# 点按钮 "Search" (搜索)。

| Catalog selection - STOLL Spare Parts Service                   |                                                                             | x           |
|-----------------------------------------------------------------|-----------------------------------------------------------------------------|-------------|
| Datei Ansicht Sprache ?                                         |                                                                             |             |
| STOLL                                                           | Profile   Lo                                                                | g off       |
| 🔺 HOME 📕 CATALOG 😲 SHOPPING CART 🔍 SEARCH 🖺 DOCUMENTS ★ FAVORIT | TES Quick search                                                            |             |
| Catalog selection                                               |                                                                             |             |
| Please select a catalog                                         |                                                                             |             |
| Product Name: CMS 530 HP Type: All                              | Component Type: All Gauge: All                                              |             |
| Search Reset                                                    |                                                                             |             |
|                                                                 |                                                                             |             |
| nowered by CATALOGreator®                                       | System requirements Manual General Terms & Conditions Privacy Info about In | ><br>norint |
|                                                                 |                                                                             |             |

### 3. 搜索结果显示出来。

在表中搜索所需机器(Type, Component Type, Gauge) (机型,部件类型,针距). 点所需机器左侧部分("Product Name"一栏)("机器名称"一栏)。

| Datei Ansicht Sprache ?         STOLL         ▲ HOME       CATALOG       >>>>>>>>>>>>>>>>>>>>>>>>>>>>>>                                                                                                    | x          |
|----------------------------------------------------------------------------------------------------|------------|
| STOLL       Image: Profile       Loc         Image: Anomaly and the search       Image: Profile       Loc         Image: Anomaly and the search       Image: Profile       Loc         Image: Catalog selection       Image: Product Name:       CMS 530 HP       Image: Type:       All         Image: Product Name *       Image: Type:       All       Image: CMS 530 HP       Image: All       Image: Catalog         Image: Product Name *       Image: Type:       All       Image: Catalog       Image: Catalog         Image: Product Name *       Image: Type:       All       Image: Catalog       Image: Catalog         Image: Product Name *       Image: Type:       All       Image: Catalog       Image: Catalog         Image: Product Name *       Image: Catalog       Image: Catalog       Image: Catalog       Image: Catalog         Image: Product Name *       Image: Catalog       Image: Catalog       Image: Catalog       Image: Catalog         Image: Catalog       Image: Catalog       Image: Catalog       Image: Catalog       Image: Catalog       Image: Catalog         Image: Catalog       Image: Catalog       Image: Catalog       Image: Catalog       Image: Catalog       Image: Catalog       Image: Catalog         Image: Catalog       Image: Catalog       Image: Cat                                                                                                    |            |
| Image: Store in the second second | off        |
|                                                                                                    |            |
| Catalog selection         Please select a catalog         Product Name:       CMS 530 HP         Yroduct Name:       CMS 530 HP         Yroduct Name ^       Type:         All       Yroduct Name ^         CMS 530 HP       Yroduct Name ^         CMS 530 HP       Gauge         Material No.       Special Machine         CMS 530 HP       670         001       16         270489       -         CMS       670         001       14/12         270493       -                                                                                                    |            |
| Please select a catalog         Product Name:       CMS 530 HP         Yrobuct Name:       CMS 530 HP         Product Name *       Type         CMS 530 HP       Gauge         Material No.       Special Machine         CMS 530 HP       670         O01       16       270489         CMS       670       001       14/12       270493                                                                                                    |            |
| Product Name:       CMS 530 HP       Image: Type:       All       Image: Component Type:       All         Search       Reset       Image: Type       Component Type:       Gauge       Material No.       Special Machine         CMS 530 HP       670       001       16       270489       -         CMS 530 HP       670       001       14/12       270493       -                                                                                                    |            |
| Search       Reset         Product Name *       Type       Component Type       Gauge       Material No.       Special Machine         CMS 530 HP       670       001       16       270489       -         CMSTP       670       001       14/12       270493       -                                                                                                    | ~          |
| Product Name ^         Type         Component Type         Gauge         Material No.         Special Machine           CMS 530 HP         670         001         16         270489         -           CMS_TP         670         001         14/12         270493         -                                                                                                    |            |
| CMS 530 HP         670         001         16         270489         -           CMS         71P         670         001         14/12         270493         -                                                                                                    |            |
| CM9 TP 670 001 14/12 270493 -                                                                                                    | ~          |
|                                                                                                    |            |
| CMS 5 P 670 001 10 270486 -                                                                                                    |            |
| CMS 530 HP 656 000 7M.5 272624 -                                                                                                    |            |
| <u>CMS 530 HP</u> 670 001 18 270490 -                                                                                                    | $\sim$     |
|                                                                                                    |            |
| 21 Element(s)                                                                                                    | <u>×</u> . |
| <                                                                                                    | >          |
| powered by CATALOGcreator® System requirements Manual General Terms & Conditions Privacy Info about Im                                                                                                    | rint       |

# 4. 零配件目录打开。

| 🗠 Catalog - STOLL Spare Parts Service |                                    |                          |          |                                | - 🗆 🗙              |
|---------------------------------------|------------------------------------|--------------------------|----------|--------------------------------|--------------------|
| Datei Ansicht Sprache ?               |                                    |                          |          |                                |                    |
| STOLL                                 |                                    |                          |          | <b> </b> *                     | Profile   Log off  |
| HOME 📃 CATALOG 😲 SHOPPING             | CART 🔍 SEARCH 🕅 DOCI               | UMENTS ★ FAVORI          | TES      | Quick search                   |                    |
| <                                     | CMS 530 HP                         |                          |          | >                              |                    |
| CMS 530 HP                            | Properties                         |                          | ~        |                                |                    |
| Language of catalog content           | Creation date: 02.02.2018 12:0     | 1:38                     |          | Assembly details               |                    |
| English                               | Modification date: 02.02.2018 12:0 | 1:38                     |          | No details available.          |                    |
| Change catalog                        | Туре: 670                          |                          |          |                                |                    |
|                                       | Component Type: 001                |                          |          |                                |                    |
| Navigation                            | Gauge: 16                          |                          |          |                                |                    |
| final product CMS 530 HP E16 (270489) | Material No.: 270489               |                          |          |                                |                    |
|                                       | Release Date: 01.02.2018           |                          |          |                                |                    |
|                                       | Special Machine: -                 |                          |          |                                |                    |
|                                       | Catalog statistics                 |                          |          |                                |                    |
|                                       | Number of assemblies: 347          |                          |          |                                |                    |
|                                       | Number of components: 2.218        |                          |          |                                |                    |
|                                       | Total number: 2.565                |                          |          |                                |                    |
|                                       | Change catalog                     |                          | ~        |                                |                    |
| powered by CATALOGcreator®            |                                    | System requirements Manu | ual Gene | ral Terms & Conditions Privacy | Info about Imprint |
|                                       |                                    |                          |          |                                |                    |

#### 5. 搜索零配件

在 "Quick search" (快速搜索) 处输入所需名称可快速找到所需内容。

在下面示例中,搜索的词条是 "needle" (织针) 。

点 <Enter> 键开始搜索。

匹配表单显示出来。

| Search - STOLL Spare Parts Service                          |             |                                                                                     |                                     |                                    |                   | - 🗆 🗙              |
|-------------------------------------------------------------|-------------|-------------------------------------------------------------------------------------|-------------------------------------|------------------------------------|-------------------|--------------------|
| Datei Ansicht Sprache ?                                     |             |                                                                                     |                                     |                                    |                   |                    |
| STOLL                                                       |             |                                                                                     |                                     |                                    |                   | Profile   Log off  |
|                                                             |             |                                                                                     |                                     |                                    |                   |                    |
|                                                             | IG CART     |                                                                                     | H 🗋 DOCUMENTS \star FAVORITI        | ES Quick sea                       | irch              |                    |
| <                                                           | Sear        | ch result                                                                           |                                     |                                    |                   |                    |
| Q New search                                                | The s       | search returned 1                                                                   | 18 hits in 0,71 seconds.            |                                    |                   |                    |
| Edit search                                                 |             | Article no.                                                                         | Description                         | Assembly                           |                   |                    |
| History                                                     | 14          | 274522                                                                              | needle bed at the front rear E16    | final product CMS 530 HP E16 / end | construction CI   | IS 530 HP E16 / r  |
| CMS 530 HP                                                  |             | 255078                                                                              | needle grant E16                    | final product CMS 530 HP E16 / end | construction CM   | /IS 530 HP E16 / r |
| In the spare parts catalog                                  | ₩           | 213998                                                                              | needle rail                         | final product CMS 530 HP E16 / end | construction CM   | /IS 530 HP E16 / r |
| Description contains "needle" or                            | <b>1</b> #/ | 213999                                                                              | needle rail ri.                     | final product CMS 530 HP E16 / end | I construction CN | IS 530 HP E16 / r  |
| Article no. contains "needle"                               | ₩           | 232243                                                                              | needle E16                          | final product CMS 530 HP E16 / end | construction CN   | /IS 530 HP E16 / r |
| CMS 530 HP                                                  | <u>1</u> #/ | 256475                                                                              | needle detector pre-assembled E5-18 | final product CMS 530 HP E16 / end | I construction CN | IS 530 HP E16 / r  |
| In the spare parts catalog Description contains "needle" or | <u>ب</u> بر | 272824                                                                              | cable needle detector complete      | end construction CMS 530 HP E16    | / main constructi | on CMS 530 HP E    |
| Article no. contains "needle"                               |             | 1         255814         tuck needle le. E16-18         final product CMS 530 HP E1 |                                     | final product CMS 530 HP E16 / end | I construction CI | /IS 530 HP E16 / r |
|                                                             | <           |                                                                                     |                                     |                                    |                   | >                  |
|                                                             | 18 E        | Element(s)                                                                          |                                     |                                    | ₩ 9               |                    |

6. 在匹配表单里选择 "Needle coupling part E16" (挺针片E16),有关搜索项的信息就会显

示出来。

| 🗠 Catalog - STOLL Spare Parts Service     |                                                                                                    | X                                     |
|-------------------------------------------|----------------------------------------------------------------------------------------------------|---------------------------------------|
| Datei Ansicht Sprache ?                   |                                                                                                    |                                       |
| STOLL                                     |                                                                                                    | 🍽   Profile   Log off                 |
| ♣ НОМЕ ☐ САТАLOG ↓ SHOPPING               | CART Q SEARCH 🕅 DOCUMENTS ★ FAVORITES                                                                                                    | S Quick search                        |
| <                                         | needle co 🔺 💠 🍳 🍳 🔍 🛟 🖉 🖽                                                                                                    |                                       |
| CMS 530 HP<br>Language of catalog content | <ul> <li>♣ &gt; final product CMS 530 HP E16 &gt; end construction CMS 530 HP E</li> <li>&gt; main construction CMS 530 HP E16 &gt; basic construction CMS 530 H</li> <li>E16 &gt; needle bed at the front rear compl. E16 &gt; needle coupling part E</li> </ul> | 16<br>P<br>16                         |
| English                                   | 2D Categories                                                                                                    |                                       |
| Change catalog                            |                                                                                                    |                                       |
| Navigation 🔑 🔁 🗮 🗮                        | -                                                                                                    | /                                     |
| safety hood left complete E1              |                                                                                                    | <b>•</b>                              |
|                                           |                                                                                                    | Assembly details                      |
| safety hood right complete E              |                                                                                                    | *                                     |
| needle bed at the front rear c            | Article no. Description Quantity Unit                                                                                                    | Information                           |
| needle coupling part E16 (                | ₩ 232243 needle E16 1 Piece                                                                                                    | Article no.: 255078                   |
| intermediate slide co. E16                | 1 Piece 253384 coupling part E16-18 1 Piece                                                                                                    | Description: needle coupling part E16 |
| selection jack E16 (22/32                 | < >                                                                                                    | Unit: Piece                           |
|                                           | 2 Element(s) 🢥 🌱 📕 🗎                                                                                                    | <u>*</u>                              |
| comb take-down remaining p                |                                                                                                    |                                       |